# STEREO - návody a postupy

# JAK PRACOVAT SE ZÁLOHOVÝMI FAKTURAMI

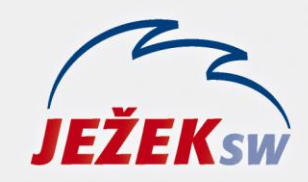

Mariánská 3233, 470 01 Česká Lípa Hotline: 487 832 855, 487 525 043 487 525 743 Školení: 731 102 712 Obchod: 487 522 449 stereo@jezeksw.cz www.jezeksw.cz

# Jak pracovat se zálohovými fakturami

Pro STEREO 22 je připraven metodický postup pořizování jednotlivých dokladů v procesu zálohových plateb a vyúčtování, včetně jejich automatického proúčtování. Aby byl postup v souladu se zákonem o DPH a zároveň s českými účetními standardy, jsou připraveny některé číselníky, které doporučujeme zkontrolovat, případně doplnit. Pro evidenci zálohových faktur je samozřejmě možné použít i vlastní dokladové řady a druhy účtování, ale pro automatické zúčtování je důležité jejich nastavení.

# Nastavení číselníků

### Účtový rozvrh

- 314100 Poskytnuté provozní zálohy nedaňové (proforma)
- 314200 Poskytnuté provozní zálohy (daňové doklady)
- 324100 Přijaté provozní zálohy nedaňové (proforma)
- 324200 Přijaté provozní zálohy (daňové doklady)

#### DOKLADY

- Zd Přijatý daňový doklad na platbu (321)
- Zn Přijatá proforma faktura bez DPH (314100)
- zd Vystavený daňový doklad na platbu (311)
- zn Vystavená proforma faktura bez DPH (324100)

# DRUHY ÚČTOVÁNÍ

- DZFD Došlý daňový doklad na platbu (MD 314200 D 321)
- DZFV Vystavený daňový doklad na platbu (MD 311 D 324200)

#### ÚČTOVÁNÍ MIMO DPH

Skupina ZZZ – základy zdaněných záloh. Vzhledem k tomu, že tabulka DPH na konečné faktuře je pouze na rozdíl celkového základu a základů zaplacených záloh, použijeme při účtování konečné faktury tuto skupinu, pomocí které zaúčtujeme základy zaplacených záloh do příslušných nákladů či výnosů.

| Тур | Popis                   | ÚčetMD | ÚčetD | DoCelkem | Převrat | Záznam |
|-----|-------------------------|--------|-------|----------|---------|--------|
| ZZZ | základy zdanĕných záloh |        |       | N        | N       | N      |

# Ukázkový příklad – řešení ve Fakturaci (z pohledu dodavatele zboží)

Postup si ukážeme s využitím takto připravených číselníků na příkladu prodeje zboží v celkové výši **24.200 Kč** (20.000 Kč + 21 % DPH), předem byla zaplacená záloha 15.000 Kč.

1. Do agendy Fakturace pořídíme nový záznam – proforma fakturu (vystavíme požadavek na platbu předem). Z číselníku dokladů vybereme řadu "zn", která je nastavena tak, že se nebude účtovat do deníku. Slouží pouze k evidenci pohledávky bez dopadu na účetnictví. Jelikož se nejedná o daňový doklad, informace o DPH nebudeme vyplňovat. V položkách zadáme částku dle našeho příkladu 15.000 Kč. Ve sloupci DPH může být informativně uvedena příslušná sazba (např. 21 %) nebo 0 %. Hodnota sazby DPH nemá v tomto případě vliv ani na tiskovou sestavu, ani na přenos do účetnictví. Ostatní údaje vyplníme obvyklým způsobem.

| FAKTURACE Typ: (P) PROFORMA FAKT<br>Vystavení 26.03.14 splatnost<br>Doklad zn14003<br>Odběratel ASKO ASKO nábytek, s                          | <b>URA</b><br>02.04.14<br>.r.o. / Pr             | Datum DPH BezDa<br>BezDa<br>Položky 12396<br>Zálohy †F10 | aně Celkem<br>.00 15000.00<br>» 0.00        |
|----------------------------------------------------------------------------------------------------|--------------------------------------------------|----------------------------------------------------------|---------------------------------------------|
| Prijemce nezadano<br>Dodavatel PAR Zkušební příkla<br>Búdod 1010101010/2010 SS<br>→Objednávka Úhrada<br>Zn.úč. Druh Měna Kurz St<br>Kč 1 0000 | d, s.r.o.<br>KS0000<br>Převodním<br>řed Výkon Za | K úhradě<br>D253 N<br>Ikáz Zaokr†N                       | I5000.00<br>ZaP N TNad .<br>2.0 UD N TPod . |
| Text<br>proforma faktura na zboží                                                                                                    | » Cena/J<br>15000                                | l <mark>edn Množství Jedr</mark><br>0.00 1.000           | n <u>Celkem DPH</u><br>15000.00 21          |

Pozn.: Tento krok je v praxi možné vynechat, pokud není vystavení proforma faktury zvyklostí. Platbu předem může odběratel stejně tak provést na základě smlouvy či potvrzené objednávky.

- 2. Z Fakturace přeneseme proforma fakturu do Závazků a pohledávek příslušnou operací.
- **3.** Po přijetí platby **zaúčtujeme úhradu** (např. hotově) do deníku.

| Ţ ÚČETNÍ<br>Datum<br>Doklad1<br>Symboly<br>Druh<br>Firma<br>Měna | DENÍK<br>31.03.14<br>bKč14003<br>v14003<br>Tex<br>ASKO /ASI<br>Kč Kurz | Zn.úč.<br>Doklad2 zn14003<br>Pár.zn<br>t Úhrada proforma faktu<br>KO nábytek, s.r.o. / Pr<br>1.0000 Množ. | ry<br>aha 1<br>0.00        | DPH Bez d<br>0<br>0<br>0<br>Mimo DPH<br>Cel | Typ<br>ane<br>.00<br>.00<br>.00 (<br>kem | Daň<br>0.00<br>0.00<br>0.00<br>0.00<br>15000.00 |
|------------------------------------------------------------------|------------------------------------------------------------------------|----------------------------------------------------------------------------------------------------|----------------------------|---------------------------------------------|------------------------------------------|-------------------------------------------------|
| MD<br>211200                                                     | <mark>Dal</mark><br>324100                                             | <mark>Částka T Střed Výkon</mark><br>15000.00 h                                                           | <mark>Zakáz</mark><br>ASKO | Poznámka<br>•                               |                                          |                                                 |

"Zálohových plateb" může být v čase několik, při pořízení budeme vždy postupovat stejným způsobem (viz body 1 - 3).

U některých plnění můžeme nyní vystavit odběrateli vyúčtování neboli konečnou fakturu. V takovém případě budeme pokračovat až bodem **6**. Pokud se jedná o plnění, na které se vztahuje povinnost vystavit daňový doklad na přijatou platbu, ale ještě nedošlo k jeho uskutečnění, pokračujeme bodem **4**.

4. Do agendy Fakturace pořídíme nový záznam – daňový doklad na přijatou platbu. Typ dokladu zvolíme Z – záloha – daňový doklad, z číselníku dokladů vybereme řadu "zd". Ostatní údaje v hlavičce vyplníme obvyklým způsobem, uvedeme však Druh účtování "DZFV", Datum DPH dnem přijetí úhrady a nastavíme výpočet DPH od ceny s daní. Do Položek uvedeme Název, částku 15.000 Kč a příslušnou sazbu.

Další položkou zapíšeme informace o zaplacené proforma faktuře. Vyplníme tedy **Text**, záporně částku a do posledního údaje v řádku písmeno "**Z**" (příznak pro odečet záloh).

| FAKTURACE Typ: Z ZALOHA - DAN<br>Vystavení 10.04.14 splatnost<br>Doklad zd14003<br>Odběratel ASKO ASKO nábytek,<br>Příjemce nezadáno<br>Dodavatel PAR Zkušební příkl | 0VY [<br>10.0<br>s.r.o | <b>OOKLAD</b> ==<br>04.14<br>0. / Pr          | Polo<br>Zálo                       | atum DPH<br>1.04.14 BezDar<br>Žky 12396.0<br>hy ↑F10 | nĕ <u>Celkem</u><br>00 15000.00<br>≫ -15000.00   |
|----------------------------------------------------------------------------------------------------|------------------------|-----------------------------------------------|------------------------------------|------------------------------------------------------|--------------------------------------------------|
| Búdod 1010101010/2010 SS<br>→Objednávka Úhrada<br>Zn.úč. Druh Měna Kurz S<br>DZFV Kč 1.0000                                                                          | Hoto<br>třed           | <mark>KS</mark> 0000<br>ově<br>Výkon Za<br>AS | akáz<br>SKO                        | D253 A<br>Zaokr†N C                                  | ZaP N TNad .<br>0.0 UD N TPod .<br>SDPH A Pozn . |
| T <mark>ext</mark><br>daňový doklad k záloze<br>odečet zaplacené proforma faktur                                                                                     | »<br>y                 | Cena/3<br>15000<br>-15000                     | J <mark>edn</mark><br>).00<br>).00 | Množství Jedn<br>1.000<br>1.000                      | Celkem DPH<br>15000.00 21<br>-15000.00 Z         |

Pozn.: Výsledná částka **k úhradě** na faktuře bude nula.

Tip: Daňový doklad můžeme snadno vytvořit z archivu Proforma faktur (stojíme na dokladu z bodu č. 1) volbou F10 / Kopie do dokladu / (Po položkách do nebo Po sazbách do) / Zálohové faktury.

5. Z Fakturace přeneseme daňový doklad do Závazků a pohledávek příslušnou operací a podobně ji zaúčtujeme do deníku. V rámci zaúčtování dokladu je programem nabídnuto automatické zúčtování záloh. Pokud tuto možnost využijeme, bude kromě daňového dokladu do deníku zaúčtován také vygenerovaný interní doklad, kterým se sníží předepsaná pohledávka a příslušná částka se odúčtuje z účtu nedaňových záloh.

Daňový doklad na přijatou platbu:

| <b>⊭ ÚČETNÍ</b> | DENÍK —  |                         |       | DPH (    | 01.04.14 <b>Tvp</b> | U |          |
|-----------------|----------|-------------------------|-------|----------|---------------------|---|----------|
| Datum           | 10.04.14 | Zn.úč.                  |       | <u> </u> | Bez dane-           | _ | Daň⊸     |
| Doklad1         | zd14003  | Doklad2                 |       | 21%      | 12396.00            |   | 2604.00  |
| Symboly         | v14003   | Pár.zn zd14003          |       | 15%      | 0.00                |   | 0.00     |
| Druh            | DZFV Tex | t Předpis faktury       |       | 0%       | 0.00                | ( | 15000.00 |
| Firma           | ASKO /AS | KO nábytek, s.r.o. / Pr | aha 1 | Mimo     | DPH                 |   | 0.00     |
| Měna            | Kč Kurz  | 1.0000 Množ.            | 0.00  |          | ————Celkem          |   | 15000.00 |
| <u></u>         |          |                         |       | 1        |                     |   |          |
| MD              | Dal      | Částka T Střed Výkon    | Zakáz | Pozna    | ámka                |   |          |
| 311             | 324200   | 12396.00                | ASKO  | rozú     | čtování             |   |          |
| 311             | 343      | 2604.00                 | ASKO  |          |                     |   |          |

Interní doklad pro zúčtování zálohy:

| ÚČETNÍ<br>Datum<br>Doklad1<br>Symboly<br>Druh<br>Firma<br>Měna | DENÍK<br>10.04.14<br>u14011<br>u14011<br>Text<br>ASKO /ASKO<br>KČ KUTZ | Zn.úč.<br>Doklad2 zdl4<br>Pár.zn zdl4<br>Proúčtování zálohy<br>nábytek, s.r.o.<br>1.0000 Množ. | 4003<br>4003<br>y<br>/ Praha 1<br>0.00 | DPH<br>Bez d<br>C<br>Mimo DPH | Typ<br>lane<br>0.00<br>0.00<br>0.00 (<br>kem | Daň<br>0.00<br>0.00<br>0.00<br>0.00<br>15000.00 |
|----------------------------------------------------------------|------------------------------------------------------------------------|------------------------------------------------------------------------------------------------|----------------------------------------|-------------------------------|----------------------------------------------|-------------------------------------------------|
| MD<br>324100                                                   | Dal<br>311 1                                                           | Částka T Střed Vy<br>5000.00 u                                                                 | ýkon Zakáz<br>ASKO                     | Poznámka                      | Kelli                                        | 13000.00                                        |

TIP: Pokud bychom možnost automatického proúčtování nevyužili, můžeme po zaúčtování daňového dokladu v ZaP provést operaci Zúčtování záloh a akci provést dodatečně odsud se stejným dopadem.

V obou případech by se v tuto chvíli měl jevit daňový doklad v agendě Závazky a pohledávky jako zaplacený, neboť byl vyrovnaný zúčtováním se zaplacenou zálohou prostřednictvím proforma faktury.

6. Posledním dokladem, který v našem příkladu odběrateli vystavíme, je vyúčtování zálohových plateb, tzv. konečná faktura. Tu vystavíme běžným způsobem. Typ dokladu bude F, dokladová řada pro běžné vystavené faktury, druh účtování dle našeho příkladu PZ – prodej zboží. Na konečné faktuře můžeme vycházet od cen s daní i bez daně, v příkladu vycházíme od celkové částky 20.000 Kč bez DPH. V položkách uvedeme výši celkového plnění, v našem případě 20.000 Kč bez DPH.

Dále uvedeme **informace o již zaplacené a zdaněné záloze**. Jelikož vycházíme od ceny bez DPH, uvedeme záporně částku bez DPH, která však musí odpovídat výpočtu shora (tak jsme zálohu skutečně zdanili). K částce se snadno dostaneme, pokud na údaji **Cena/Jedn** vyvoláme kombinací kláves **Alt+F5** kalkulačku **pro výpočet DPH koeficientem**. Zadáme částku s daní ve výši **-15.000 Kč**, klávesou Enter dojde k výpočtu ceny bez daně, která bude po upuštění kalkulačky klávesou ESC přiřazena k položce. Položku dokončíme tím, že uvedeme sazbu DPH a příznak "**Z**" pro odečet zálohy.

| FAKTURACE Typ: F) FAKTURA - DA<br>Vystavení 15.04.14 splatnost<br>Doklad f14018<br>-Odběratel ASKO ASKO nábytek, | NOVY<br>29.(<br>s.r.( | DOKLAD =<br>04.14<br>0. / Pr | Da<br>Do<br>Polo:<br>Zálo | atum DPH<br>5.04.14 BezDan<br>žky 20000.0<br>hy ↑F10 | ĕ <u>Celkem</u><br>0 24200.84<br>≫ -15000.00    |
|----------------------------------------------------------------------------------------------------|-----------------------|------------------------------|---------------------------|------------------------------------------------------|-------------------------------------------------|
| Dodavatel PAR Zkušební příkl                                                                                     | ad, s                 | s.r.o.                       | Кúh                       | radĕ                                                 | 9200.84                                         |
| –Objednávka Úhrada<br>Zn.úč. Druh Měna Kurz S<br>PZ Kč 1.0000                                                    | Přev<br>třed          | vodním<br>Výkon Za<br>AS     | i <mark>káz</mark><br>KO  | D253 N<br>Zaokr†N 2                                  | ZaP A TNad .<br>.0 UD N TPod .<br>SDPH N Pozn . |
| T <mark>ext</mark><br>zboží<br>odečet zdaněné zálohy                                                             | »                     | Cena/J<br>20000<br>-12396    | edn<br>.00<br>.00         | Množství Jedn<br>1.000<br>1.000                      | Celkem DPH<br>20000.00 21<br>-12396.00 21Z      |
|                                                                                                    |                       |                              | A 44 A 44                 |                                                      |                                                 |

Pro názornost uvádíme výsledek v tiskové sestavě faktury, kde můžou, ale nemusí být zobrazeny **tři tabulky s rozpisem DPH**: **CELKEM**: Výchozí částka bez DPH 20.000 Kč. Očekávaná výše daně výši 4.200 Kč by zde byla v případě, že by na faktuře nedocházelo k odečtu záloh. K současné částce 4.200,84 Kč se dojde výpočtem DPH ze zdaněné zálohy a z doplatku.

ZÁLOHY: Částky musí přesně odpovídat zdaněné záloze. DPH z ní ve výši 2.604 Kč bylo již odvedeno.

**DOKLAD**: U doplatku (přeplatku) musíme dle zákona o DPH vycházet z rozdílu základů daně celkového plnění a zdaněné zálohy, je v našem případě konečný základ daně 7.604 Kč a DPH ve výši 21 % 1.596,84 Kč.

Doplatek po odečtu předem zaplacené zálohy od celkové výše plnění bude tedy činit 7.604 Kč + 1.596,84 DPH a k úhradě zbyde **9.200,84 Kč**.

| zboží<br>odečet zdaněné zálohy | 20000.00 1.<br>-12396.00 1.   | .00<br>.00                | 20000.00<br>-12396.00 | 21%<br>21% Z |
|--------------------------------|-------------------------------|---------------------------|-----------------------|--------------|
| Celkem (bez záloh)             |                               |                           | 20000.00              | Кč           |
| 21% 20000.00 4200.84 24200.84  | ZALOHIbez dane<br>  -12396.00 | -2604.00                  | -15000.00             | 21%          |
|                                | -+DOKLADbez dane<br>  7604.00 | 1596.84                   | 9200.84               | 21%          |
| K úhradě                       | ·····                         | • • • • • • • • • • • • • | 9200.84               | * Kč         |

7. Fakturu přeneseme do Závazků a pohledávek příslušnou operací a podobně ji zaúčtujeme do deníku.

| ÚČETNÍ<br>Datum<br>Doklad1<br>Symboly<br>Druh<br>Firma<br>Měna | DENÍK<br>15.04.<br>f14018<br>v14018<br>PZ<br>ASKO<br>KČ KU | 14 Zn.úč.<br>Doklad2<br>Pár.zn f14018<br>Text Předpis faktury<br>/ASKO nábytek, s.r.o. / Pro<br>rz 1.0000 Množ. | aha 1<br>0.00                 | DPH 15.0<br>21%<br>15%<br>0%<br>Mimo DPH | 4.14 Typ U<br>Bez dane<br>7604.00<br>0.00<br>0.00 (<br>ZZZ<br>Celkem | 15.04.14<br>Daň<br>1596.84<br>0.00<br>9200.84<br>12396.00<br>9200.84 |
|----------------------------------------------------------------|------------------------------------------------------------|----------------------------------------------------------------------------------------------------|-------------------------------|------------------------------------------|----------------------------------------------------------------------|----------------------------------------------------------------------|
| MD<br>311<br>311<br>311<br>311                                 | Dal<br>604<br>343<br>604                                   | Částka T Střed Výkon<br>7604.00<br>1596.84<br>12396.00                                                          | Zakáz<br>ASKO<br>ASKO<br>ASKO | Poznámka<br>rozúčtov<br>základy          | <mark>ání</mark><br>zdaněných :                                      | rozúč.»»<br>záloh                                                    |

Do tabulky DPH bude kromě zbývajícího základu daně a DPH automaticky doplněna **Skupina mimo DPH "ZZZ**" a částka Kč 12.396, která odpovídá základu zaplacené a již zdaněné zálohy.

V rámci zaúčtování dokladu je programem nabídnuto automatické zúčtování záloh. Pokud tuto možnost využijeme, bude kromě daňového dokladu do deníku zaúčtován také vygenerovaný interní doklad, kterým se sníží předepsaná pohledávka a příslušná částka se odúčtuje z účtu záloh.

| F ÚČETNÍ | DENÍK ———     |                     |         | DPH .    | . Typ    |           |
|----------|---------------|---------------------|---------|----------|----------|-----------|
| Datum    | 15.04.14      | Zn.úč.              |         | В        | ez danĕ— | Daň       |
| Doklad1  | u14013        | Doklad2             |         |          | 0.00     | 0.00      |
| Symboly  | u14013        | Pár.zn f14018       |         |          | 0.00     | 0.00      |
| Druh     | Text Pro      | vúčtování zálohy    |         |          | 0.00     | 0.00      |
| Firma    | ASKO /ASKO ná | ibytek, s.r.o. / Pi | raha 1  | Mimo DPH |          | 0.00      |
| Měna     | Kč Kurz 1     | 0000 Množ.          | 0.00    |          | -Celkem  | -12396.00 |
| <u></u>  |               |                     |         |          |          |           |
| MD       | Dal Čá        | istka T Střed Výkom | n Zakáz | Poznámka |          |           |
| 311      | 324200 -1239  | 96.00               | ASKO    |          |          |           |

8. Následný doplatek konečné faktury ve výši 9.200,84 Kč zaúčtujeme běžným způsobem do deníku.

Po dokončení bodu 8 se bude jevit konečná fakturace zcela zaplacená a všechny dílčí doklady jako vyrovnané.

#### Doporučujeme Vaší pozornosti související parametry:

Ať už faktury vystavujeme v modulu Kancelář nebo Sklad, najdeme v menu **Ostatní / Parametry / (Lokální parametry) /** Nastavení fakturace parametry, kterými můžeme ovlivnit výpočet DPH a podobu faktur.

Jedná se o parametry:

- Tisknout 3 tabulky DPH ze zákona vyplývá povinnost jednoho základu daně a odpovídající DPH. Při nastavení "N" bude na faktuře zobrazena jen celková tabulka za doklad. V opačném případě budou na faktuře tabulky 3 (celkové plnění, odečet záloh, doplatek), viz obrázek výše v bodě 6.
- DPH z rozdílu základů vyplníme datum, od kterého chceme postupovat při zjištění DPH po odečtení záloh podle současného znění zákona o DPH. I přestože současná legislativa nepřipouští jinou variantu, než počítat DPH z rozdílu mezi základem daně za celé plnění a souhrnem základů daně ze zdaněných záloh, někteří naši uživatelé požadují výpočet jiný DPH dopočítávat jako rozdíl mezi DPH z částky za celkové plnění a DPH ze zdaněné zálohy. V případě tohoto požadavku je třeba zajistit také dopad na účetnictví. Ten je ovlivněn parametrem ve volbě Účtování faktur / Tržby za zdaněné zálohy. Jestliže v tomto parametru nebude vyplněna skupina DPH "ZZZ" a datum v parametru pro výpočet DPH z rozdílu bude v budoucnosti, zajistí si uživatel výpočet DPH dopočtem z rozdílu mezi DPH z částky za celkové plnění a DPH ze zdaněné zálohy. Tento stav je však vzhledem k aktuální legislativě nežádoucí a námi nedoporučovaný!